# Setting up VPN connection: DI-824VUP+ with Windows PPTP client

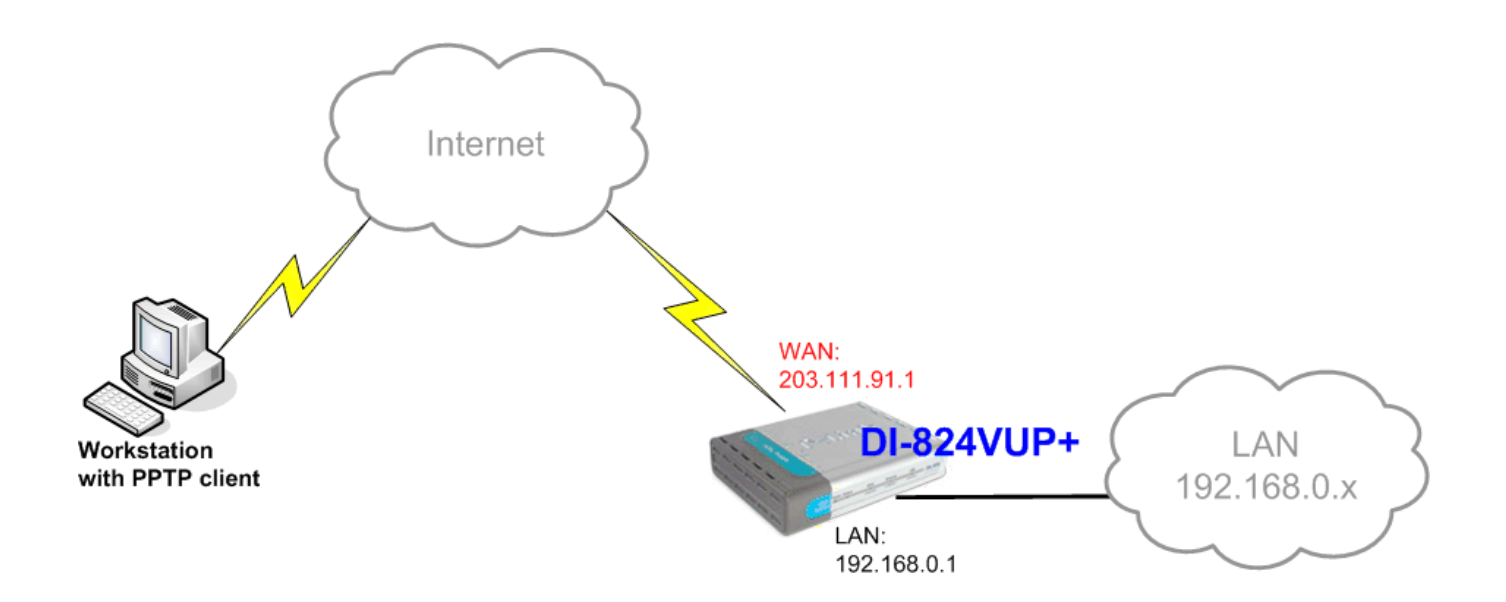

## DI-824VUP+ (firmware 1.03 or higher)

LAN IP: 192.168.0.1 Subnet Mask: 255.255.255.0 WAN IP: 203.111.91.1 Subnet Mask: 255.255.255.252 Default Gateway: 203.111.91.2

If you are using DSL-300, DSL-300+, DSL-302G modem or DSL-500, DSL-504, DSL-604+ router please see **Appendix 3** at the end of this document.

# Setting up DI-824VUP+

Log into the router's WEB interface and go to Home > LAN. Change the IP address of the LAN port of the router to required IP.

Once you have changed the LAN IP address on the router, make sure your PC has an IP address from the same subnet (192.168.2.x in this example), you may just need to renew IP on your PC or reboot.

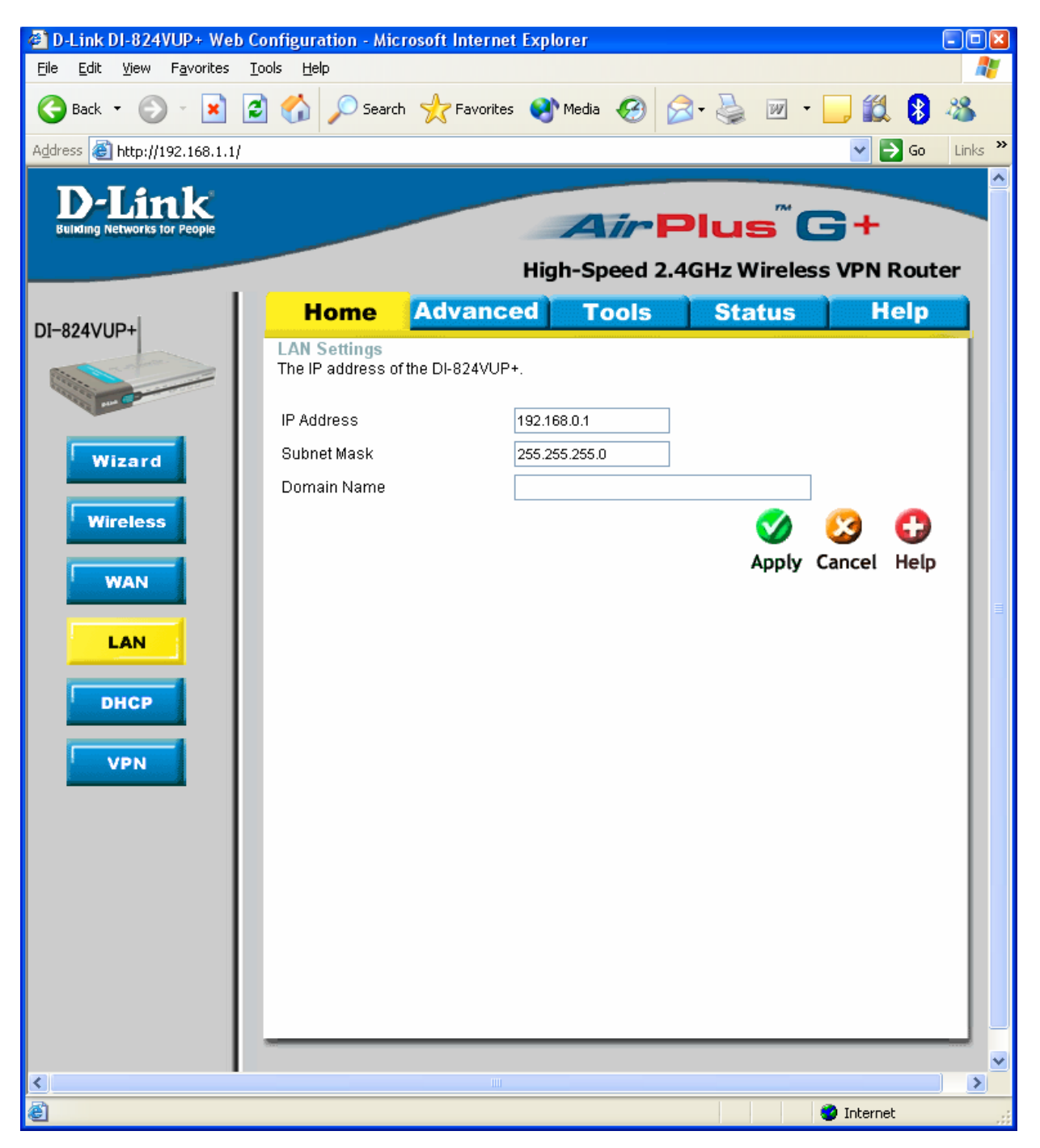

Next go to the Home > WAN page, choose the type of connection your ISP requires. In our example it is Static IP Address.

You need to have a static IP address the on WAN port of at least one unit out of two participating in VPN connection. Some PPPoE connections have a static IP as well (in most of such cases you do not have to specify the IP – your ISP will be providing you with the same IP every time you connect).

After setting up the WAN port click on Apply.

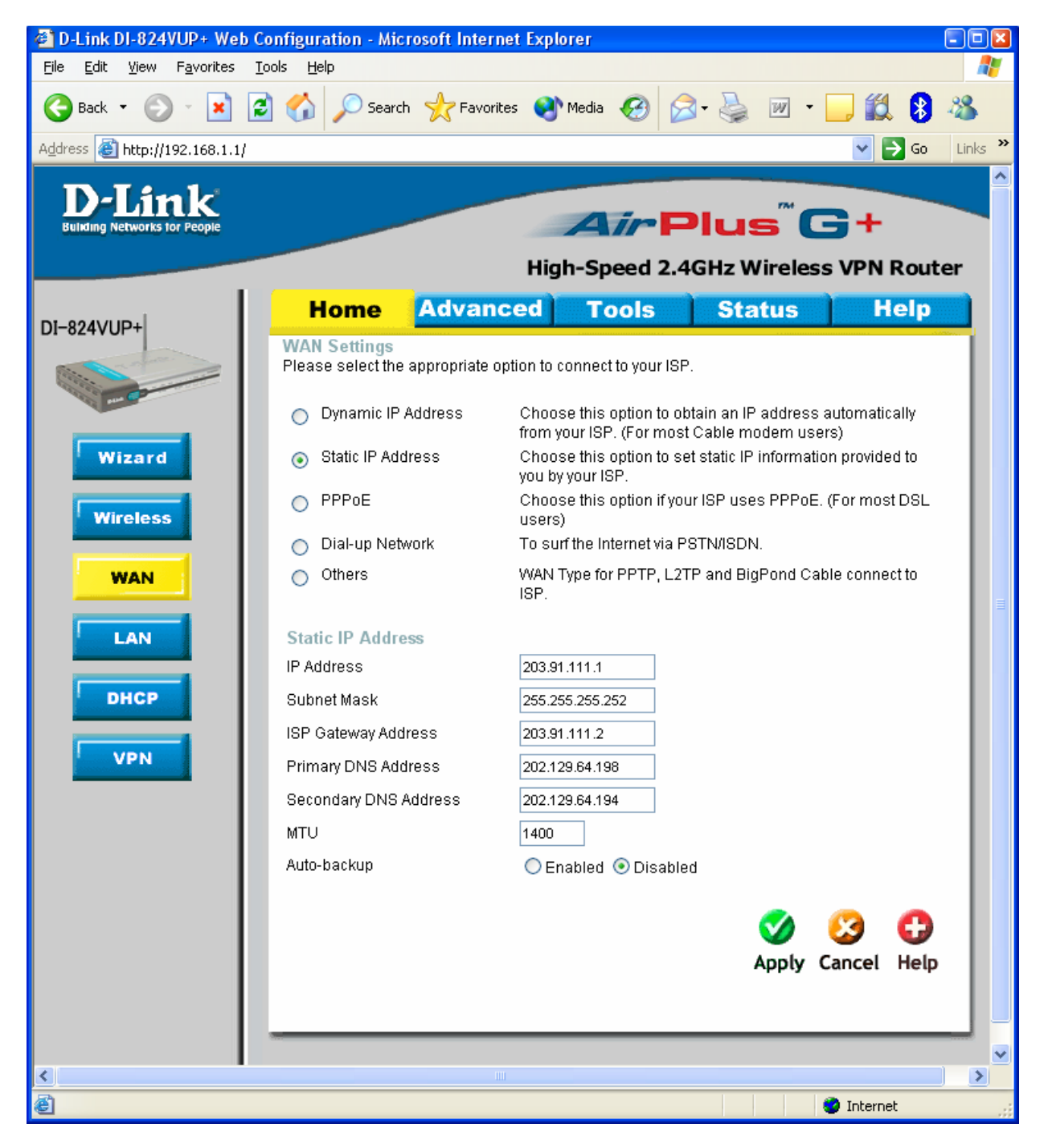

Next make sure you can access the Internet (that will confirm that you have set WAN settings correctly), then log back into the router and go into Home > VPN

Make sure you have VPN box ticked. Then click on PPTP Server Setting..

Click Apply.

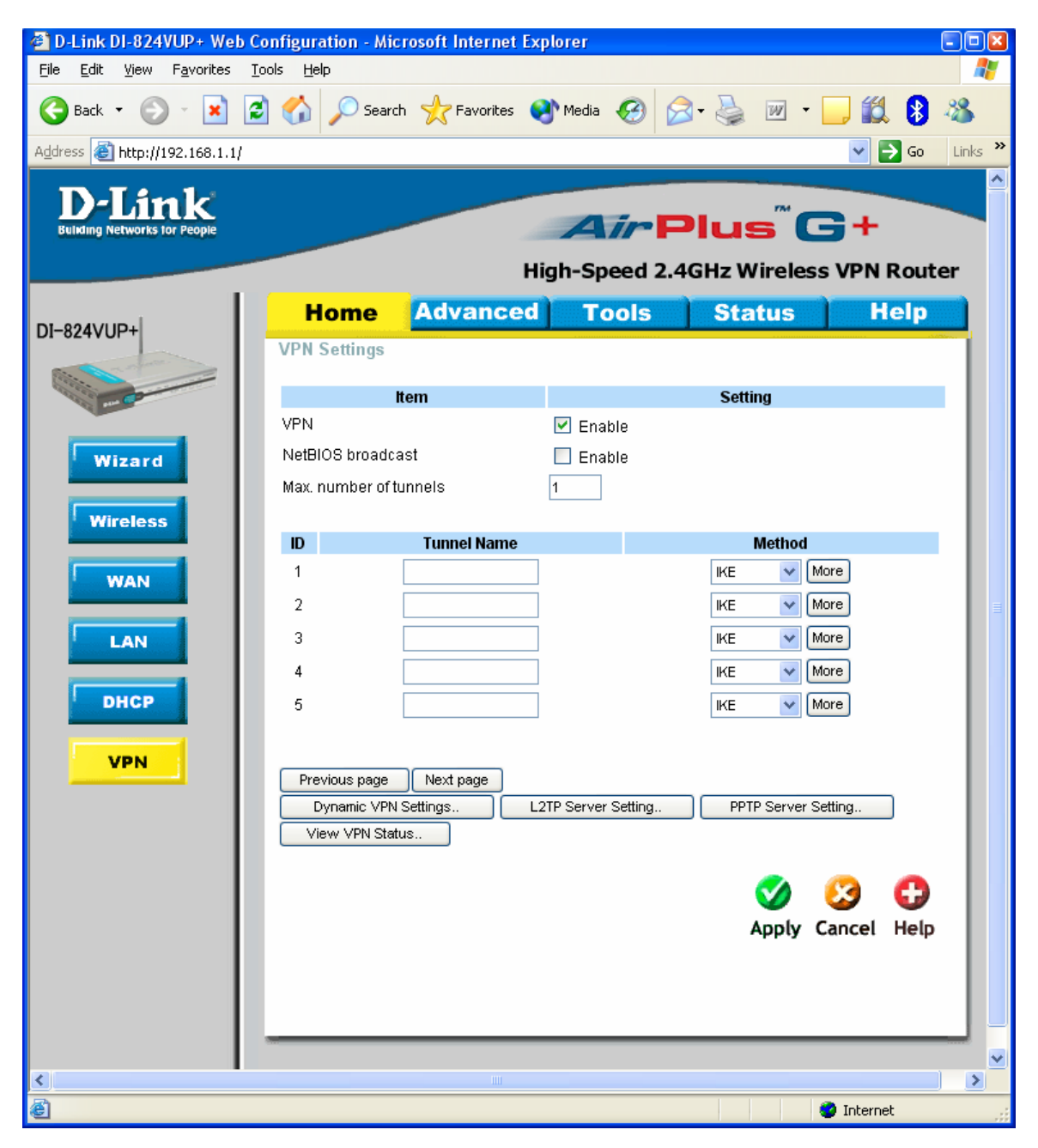

Put a tick next to PPTP Server – Enable.

Virtual IP of PPTP Server – set it with the same subnet as used on the LAN of the router (e.g. 192.168.0.x).

Make sure you enable MPPE Encryption Mode (this will also automatically select MSCHAP). Enter VPN Tunnel name and User Name with Password. Then Click Apply.

| 🗉 D-Link DI-824VUP+ Web Configuration - Microsoft Internet Explorer 📃 🗖 🛛 |                       |                     |                |            |             |         |
|---------------------------------------------------------------------------|-----------------------|---------------------|----------------|------------|-------------|---------|
| Eile Edit Yiew Favorites Iools Help                                       |                       |                     |                |            |             |         |
| 🌀 Back 🝷 🕥 🕤 🗾 🛃                                                          | ) 🏠 🔎 Searc           | h ☆ Favorites 🍳     | 🕻 Media 🥝      | े - 🎽 🗹    | - 📃 🛍 🚯     | -25     |
| Address 🙆 http://192.168.1.1/                                             |                       |                     |                |            | 💌 🄁 Go      | Links » |
| D I fault                                                                 |                       |                     |                |            |             | _       |
| Building Networks for People                                              |                       |                     | Air            | Plus       | G+ `        |         |
|                                                                           |                       |                     | ah Cased 2     |            |             | ~~      |
|                                                                           |                       |                     | gn-speed z.    | 4GHZ WIFEI | SS VPN ROUT | er      |
| DI-824VUP+                                                                | Home                  | Advanced            | Tools          | Status     | Help        |         |
|                                                                           | PPTP Server           |                     |                |            |             |         |
| Citing on the second                                                      |                       | tem                 |                | Setting    |             |         |
|                                                                           | PPTP Server           |                     | 🗹 Enable       | <b>- -</b> |             |         |
| Wizard                                                                    | Virtual IP of PPTF    | <sup>o</sup> Server | 10 .0 .        | 0.1        |             |         |
|                                                                           | Authentication Pr     | otocol              |                | NSCHAP     |             |         |
| Wireless                                                                  | MPPE Encryption       | Mode                | 🗹 Enable       |            |             |         |
|                                                                           |                       |                     |                |            |             |         |
| WAN                                                                       | Tunnal Nama           | 4                   | Tunnel Setting |            |             |         |
|                                                                           | Loor Nome             |                     |                |            |             |         |
| LAN                                                                       | Oser Name<br>Boooword |                     |                |            |             |         |
| DHCD                                                                      | Fasswulu              | ••••••              |                |            | ~ ~         |         |
| Differ                                                                    |                       |                     |                | 9 💟        | 🐸 🖯         |         |
| VPN                                                                       |                       |                     |                | Back Apply | Cancel Help |         |
|                                                                           | Tunnel Name           | User Nam            | e Password     |            |             |         |
|                                                                           | test                  | test                | *******        |            | 211         |         |
|                                                                           |                       |                     |                |            |             |         |
|                                                                           |                       |                     |                |            |             |         |
|                                                                           |                       |                     |                |            |             |         |
|                                                                           |                       |                     |                |            |             |         |
|                                                                           |                       |                     |                |            |             |         |
|                                                                           |                       |                     |                |            |             |         |
|                                                                           |                       |                     |                |            |             |         |
|                                                                           |                       | Ш                   |                |            |             |         |
| e                                                                         |                       |                     |                |            | 🥝 Internet  |         |

## Setting up PPTP connection in Windows

Click on Start > My Network Places, Then click on View Network Connections under the Network tasks on the left hand side.

You should see a window similar to the one below.

Click on Create a new connection.

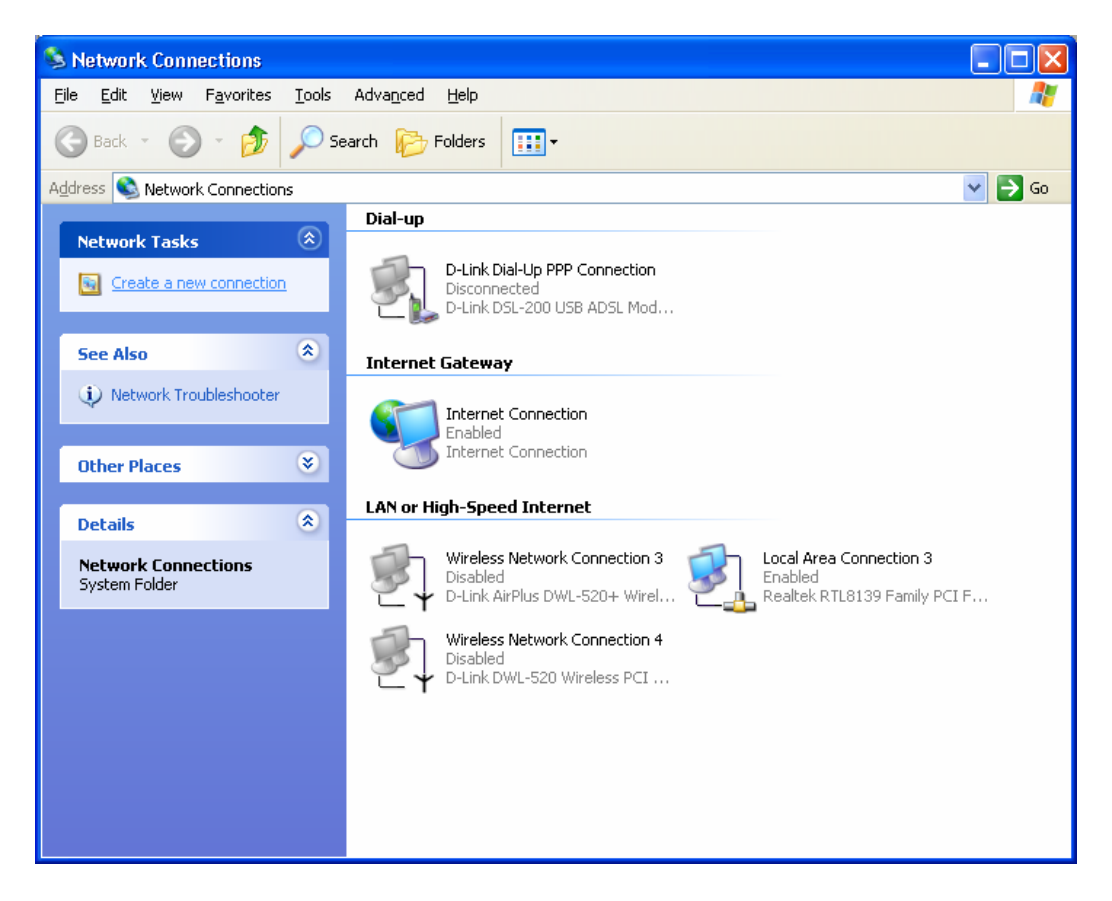

Click on Next when you get the Wizard as below.

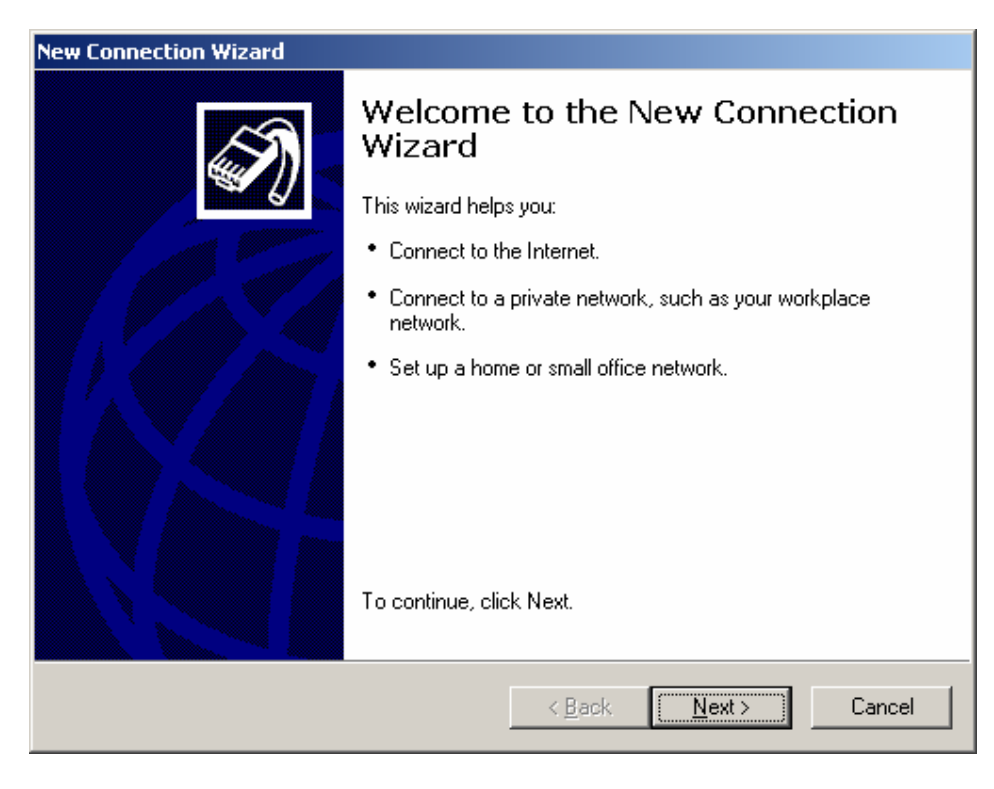

Then select Connect to the network at my workplace. Click on Next.

| New Connection Wizard                                                                                                    |                     |
|----------------------------------------------------------------------------------------------------|---------------------|
| Network Connection Type<br>What do you want to do?                                                                                                    | Ì                   |
| <ul> <li>Connect to the Internet         Connect to the Internet so you can browse the Web and read email.     </li> <li>Connect to the network at my workplace         Connect to a business network (using dial-up or VPN) so you can work from a field office, or another location.     </li> <li>Set up a home or small office network         Connect to an existing home or small office network or set up a new one.     </li> <li>Set up an advanced connection         Connect directly to another computer using your serial, parallel, or infrared part up this computer so that other computers can connect to it.     </li> </ul> | m home,<br>port, or |
| < <u>B</u> ack <u>N</u> ext >                                                                                                    | Cancel              |

Click on Virtual Private Network connection, then click on Next.

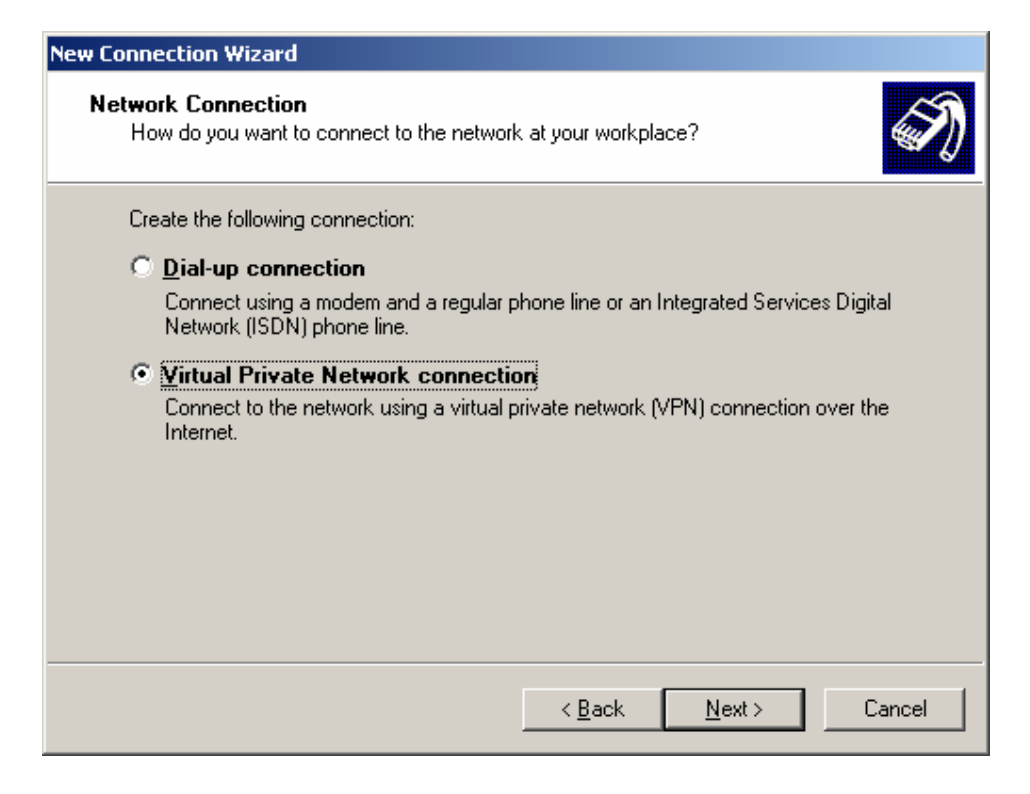

Enter a name for your PPTP connection:

| New Connection Wizard                                                                                             |
|----------------------------------------------------------------------------------------------------|
| Connection Name<br>Specify a name for this connection to your workplace.                                          |
| Type a name for this connection in the following box.<br>Company N <u>a</u> me                                    |
| D-Link VPN<br>For example, you could type the name of your workplace or the name of a server you will connect to. |
|                                                                                                    |
|                                                                                                    |
|                                                                                                    |
| < <u>B</u> ack <u>N</u> ext > Cancel                                                                              |

Optional step: select Do not dial the initial connection, if you use dial up you can change this later on, Click on Next.

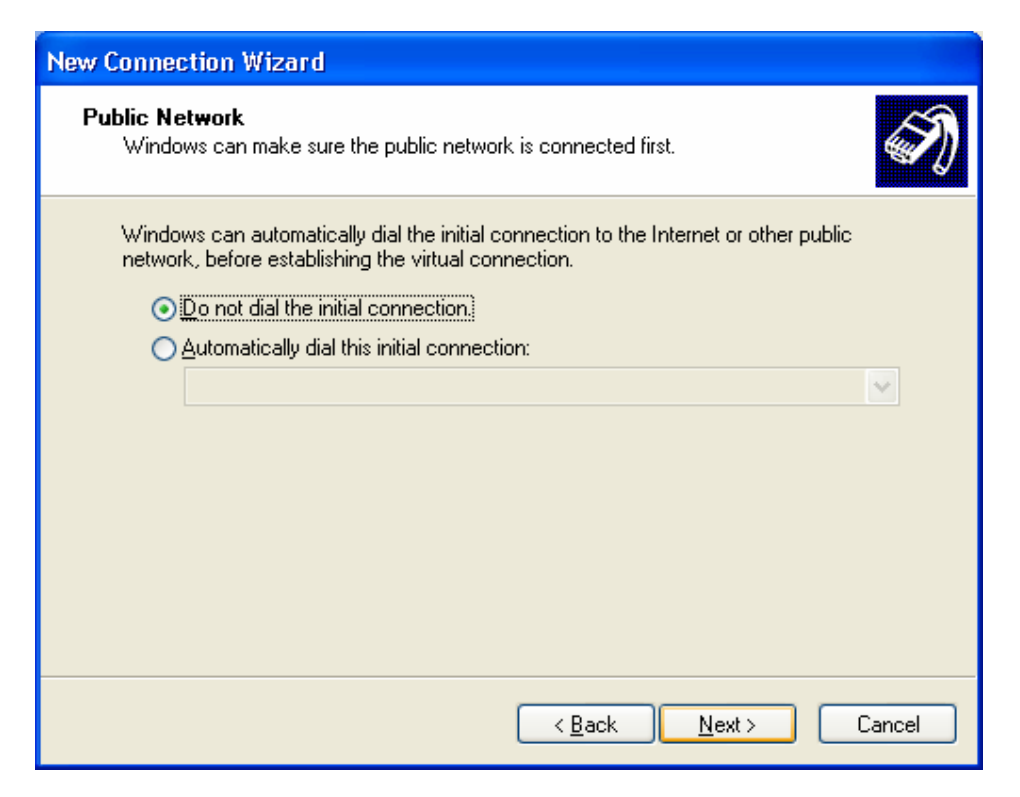

Next enter in the public IP address of the VPN server (the one given by ISP).

You can find this IP under the status page of the DI-824VUP+ (if you have a router or NAT modem in front of the DI-824VUP+, you need to look up the IP address there).

| New Connection Wizard                                                                                |
|----------------------------------------------------------------------------------------------------|
| VPN Server Selection<br>What is the name or address of the VPN server?                               |
| Type the host name or Internet Protocol (IP) address of the computer to which you are<br>connecting. |
| Host name or IP address (for example, microsoft.com or 157,54,0.1 ):                                 |
| 203.111.91.1                                                                                         |
|                                                                                                    |
|                                                                                                    |
|                                                                                                    |
|                                                                                                    |
|                                                                                                    |
|                                                                                                    |
|                                                                                                    |
|                                                                                                    |
| < <u>B</u> ack <u>N</u> ext > Cancel                                                                 |

Optional step: to make your VPN safer in the home environment click on My use only, If you want other people to use this connection, click on Anyone's use.

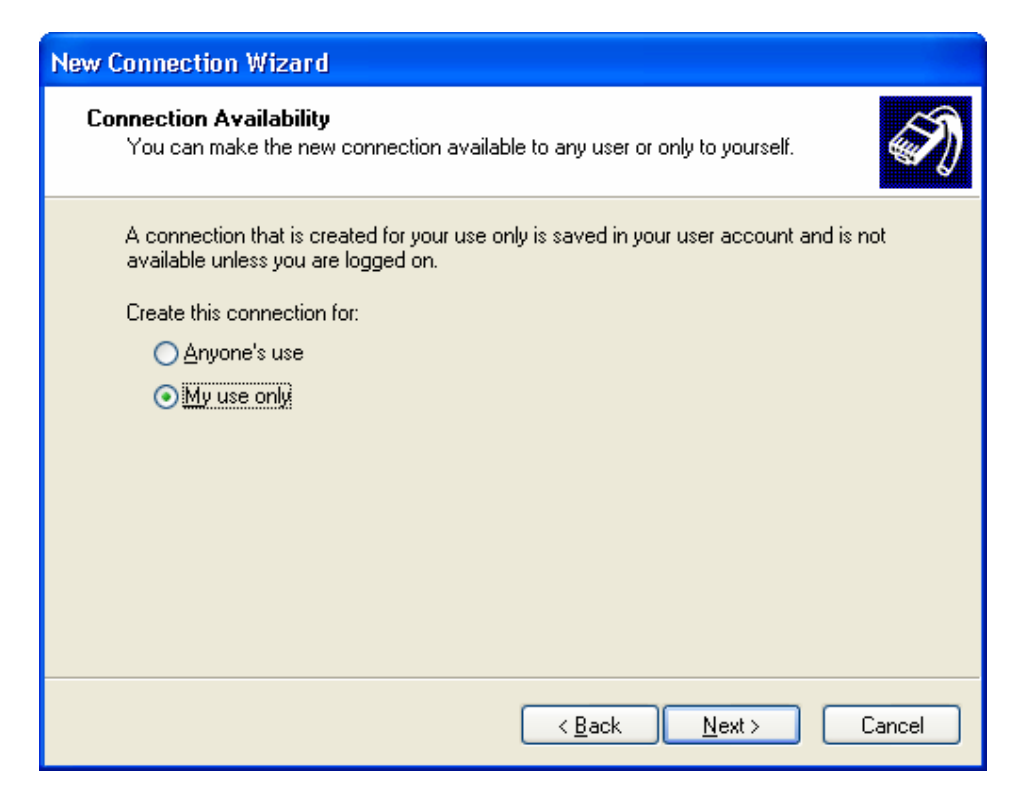

To complete the connection Wizard click on Finish.

| New Connection Wizard |                                                                                         |  |  |
|-----------------------|-----------------------------------------------------------------------------------------|--|--|
|                       | Completing the New Connection<br>Wizard                                                 |  |  |
|                       | You have successfully completed the steps needed to<br>create the following connection: |  |  |
|                       | D-Link VPN<br>• Share with all users of this computer                                   |  |  |
|                       | The connection will be saved in the Network<br>Connections folder.                      |  |  |
|                       | Add a shortcut to this connection to my desktop                                         |  |  |
|                       | To create the connection and close this wizard, click Finish.                           |  |  |
|                       | < <u>B</u> ack Finish Cancel                                                            |  |  |

Enter in the User name and password that you entered into the PPTP page of the DI-824VUP+, then click connect.

| Connect D-Lin                           | к ? 🔀                                         |
|-----------------------------------------|-----------------------------------------------|
| C                                       |                                               |
| <u>U</u> ser name:                      | test                                          |
| <u>P</u> assword:                       | ••••                                          |
| Save this use                           | er name and password for the following users: |
| ● Me o <u>nly</u><br>○ <u>A</u> nyone v | vho uses this computer                        |
| <u>C</u> onnect                         | Cancel Properties <u>H</u> elp                |

## You should see the below.

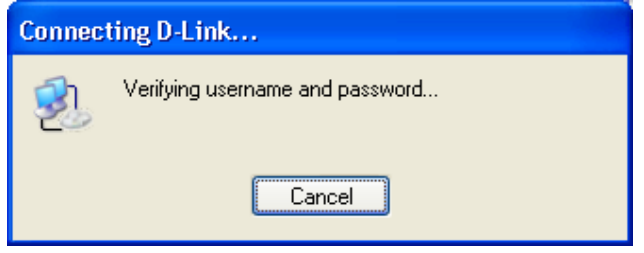

#### Then...

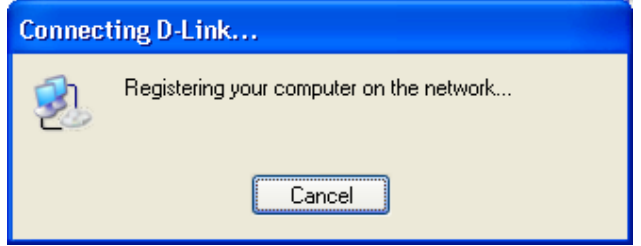

Once the PPTP connection is established you should see a window similar to the one below. The Virtual Private Network icon is now blue, and says "Connected"

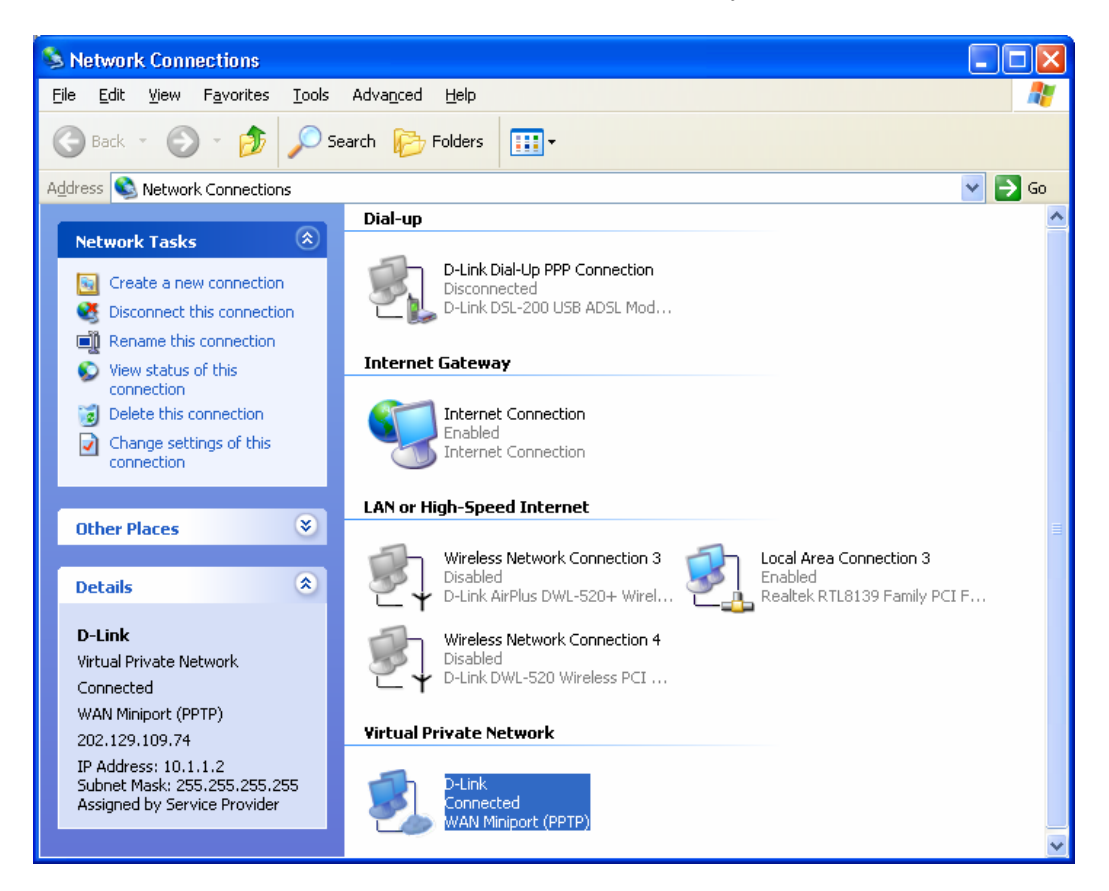

| 🧼 D-Link Status |                    | ? 🔀       | D-Link Status                                      |                                      | ? 🔀           |
|-----------------|--------------------|-----------|----------------------------------------------------|--------------------------------------|---------------|
| General Details |                    |           | General Details                                    |                                      |               |
| Connection      |                    |           | Property                                           | Value                                |               |
| Status:         |                    | Connected | Device Name                                        | WAN Miniport (PPTP)                  |               |
| Duration:       |                    | 00:02:01  | Device Type<br>Server type<br>Transports           | vpn<br>PPP<br>TCP/IP                 |               |
| - Activity      | Sent — 🗾 —         | Received  | Encryption<br>Compression<br>PPP multilink framing | MS CHAP<br>MPPE 128<br>(none)<br>Off |               |
| Bytes:          | 13,342             | 250       | Server IP address<br>Client IP address             | 10.0.0.1<br>10.0.0.3                 |               |
| Compression:    | 0%                 | 0%        |                                                    | 10.0.0.0                             |               |
| Errors:         | 0                  | 0         |                                                    |                                      |               |
| Properties      | <u>D</u> isconnect |           |                                                    |                                      |               |
|                 |                    |           |                                                    |                                      | <u>C</u> lose |

You can check your IP settings and VPN connectivity:

| 🖾 Command Prompt                                                                                                    | l × |  |  |  |
|----------------------------------------------------------------------------------------------------|-----|--|--|--|
| C:\>ipconfig                                                                                                    |     |  |  |  |
| Windows IP Configuration                                                                                                    |     |  |  |  |
| Ethernet adapter Local Area Connection:                                                                                                    |     |  |  |  |
| Connection-specific DNS Suffix .:<br>IP Address                                                                                                    |     |  |  |  |
| PPP adapter {546DB0F7-AD1F-4C9C-A975-FBA8DB211EE0}:                                                                                                    |     |  |  |  |
| Connection-specific DNS Suffix .:<br>IP Address: 192.168.0.7<br>Subnet Mask: 255.255.255.255<br>Default Gateway: 192.168.0.7                                                                                             |     |  |  |  |
| C:>>ping 192.168.0.149                                                                                                    |     |  |  |  |
| Pinging 192.168.0.149 with 32 bytes of data:                                                                                                    |     |  |  |  |
| Reply from 192.168.0.149: bytes=32 time=4ms TTL=128<br>Reply from 192.168.0.149: bytes=32 time=6ms TTL=128<br>Reply from 192.168.0.149: bytes=32 time=4ms TTL=128<br>Reply from 192.168.0.149: bytes=32 time=3ms TTL=128 |     |  |  |  |
| Ping statistics for 192.168.0.149:<br>Packets: Sent = 4, Received = 4, Lost = 0 (0% loss),                                                                                                    | -   |  |  |  |

### Appendix 1. How to test your VPN connection.

Make sure that computers on both locations can access the Internet.

The make sure that you are on the XP's location with the PPTP connection.

The go to Start > Run, type *command* and click on OK.

If you type in the below then hit enter.

## ping 192.168.0.1 -t (or the LAN IP address of the DI-824VUP+)

You should see messages similar to the one below:

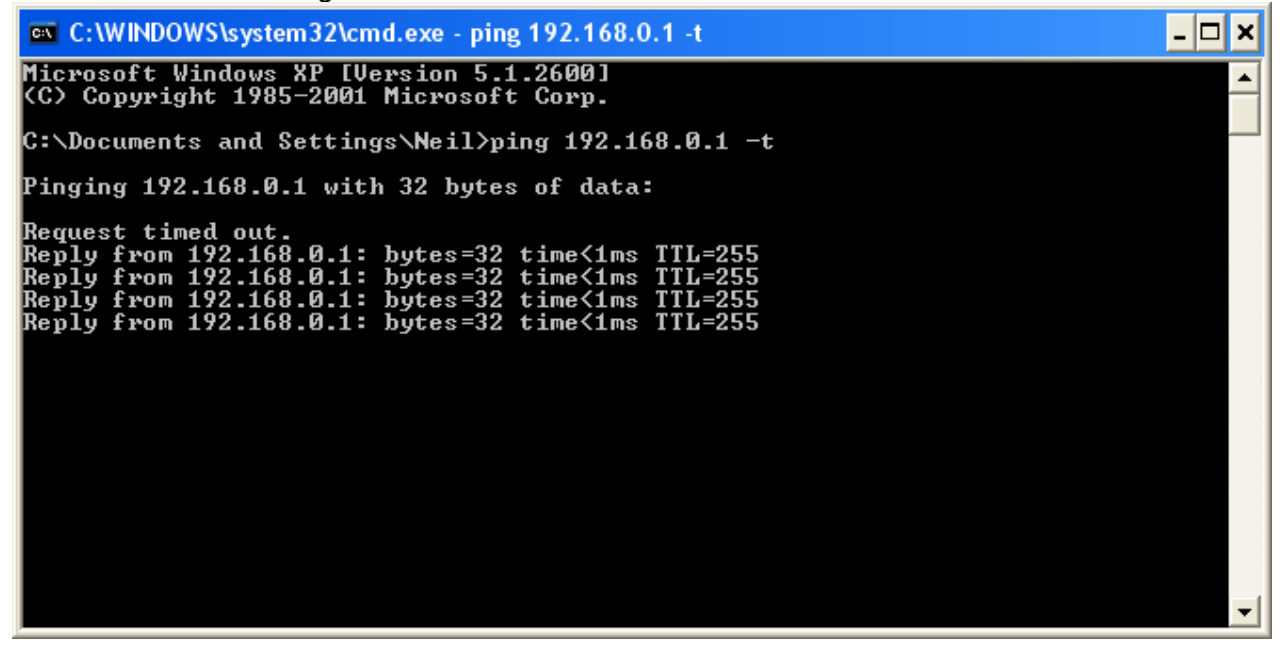

If you see a message saying Reply from... that means that VPN tunnel has been established successfully and you can communicate with remote network via VPN.

## Appendix 2 Connecting to remote computers/drives via VPN

You can map remote computers' drives by opening Windows Explorer and going to Tools > Map Network Drive (you need to specify the IP address of the computer on remote network and the name of the shared folder):

| Map Network Drive |                                                                                                    |                                                               |  |  |
|-------------------|----------------------------------------------------------------------------------------------------|---------------------------------------------------------------|--|--|
|                   | Windows can help you connect to a shared network folder<br>and assign a drive letter to the connection so that you can<br>access the folder using My Computer.<br>Specify the drive letter for the connection and the folder<br>that you want to connect to: |                                                               |  |  |
|                   | <u>D</u> rive:                                                                                                    | Z:                                                            |  |  |
|                   | F <u>o</u> lder:                                                                                                    | \\192.168.0.20\Shared Do 👻 📴 Browse                           |  |  |
|                   |                                                                                                    | Example: \\server\share                                       |  |  |
|                   |                                                                                                    | Reconnect at logon                                            |  |  |
|                   |                                                                                                    | Connect using a <u>different user name</u> .                  |  |  |
|                   |                                                                                                    | Sign up for online storage or connect to a<br>network server. |  |  |
|                   |                                                                                                    | < Back Finish Cancel                                          |  |  |

Alternatively you can do Search > Computers or People > Computer on Network > specify the IP address of the computer you are trying to connect to.

If you do not see computers in My Network Places or My Network Neighborhood you may need to enable NetBIOS over TCP/IP in Windows. Or use the methods described above. Note that firewall/antivirus software installed on your or remote computer may stop you from accessing shared folders.

#### Appendix 3 Note to DSL-300, DSL-300+, DSL-302G modems users And DSL-500, DSL-504, DSL-604+ users.

If you are using **DSL-300** to connect your DI-824VUP+ to the Internet please avoid using **192.168.1.x** addresses on your networks as it is the temporary subnet used by the modem.

If you are using **DSL-300+** to connect your DI-824VUP+ to the Internet please avoid using **192.168.0.x** addresses on your networks as it is the temporary subnet used by the modem. Also note that DSL-300+ links to the MAC address of the device connected to it directly. So if you configured the modem while it was connected to your PC directly or to another router, you will need to reconfigure it while it is connected to your DI-804HV. Here are the steps:

- 1. Connect the DSL-300+ modem to the WAN port of your DI-824VUP+.
- 2. Set WAN port on DI-824VUP+ to "Dynamic IP" and set LAN port to subnet different from 192.168.0.x (e.g. 192.168.3.1)
- 3. Renew IP address on your computer so it will be on 192.168.3.x subnet and log into the DSL-300+ using your Internet browser: <u>http://192.168.0.1</u>
- 4. In the DSL-300+ interface select Account Management. Put a tick next to your account and click on Delete.
- 5. Select Account Configuration and reconfigure the modem according to your ISP requirements. Click on OK to save settings.

If you are using **DSL-500**, **DSL-504**, **DSL-604+** router to connect your DI-824VUP+ to the Internet please avoid using **192.168.0.x** addresses on your networks as it is the default LAN subnet used by the routers. You may change it to a different subnet (e.g. 192.168.33.1) if you wish, under Configuration > Ethernet IP.

Note that you need to enable VPN pass-through on the router. Or go to NAT Configuration and enable DMZ: specify the IP address of the WAN port of DI-824VUP+ there.

DI-824VUP+ WAN port should be set with static IP from the same subnet as DSL-xxx LAN port. Default Gateway should be set as DSL-xxx LAN port IP address.

Please keep in mind that with DSL-xxx routers with NAT enabled your public IP address will be located on the WAN port of DSL-xxx router. WAN port of DI-824VUP+ will have private IP address. When setting up Remote Gateway in VPN you will need to use public IPs on DSL-xxx routers' WAN ports, e.g. 202.129.109.87 (see example with DSL-302G below).

With DSL-302G the setup is similar. This modem uses 10.1.1.1 address on LAN.

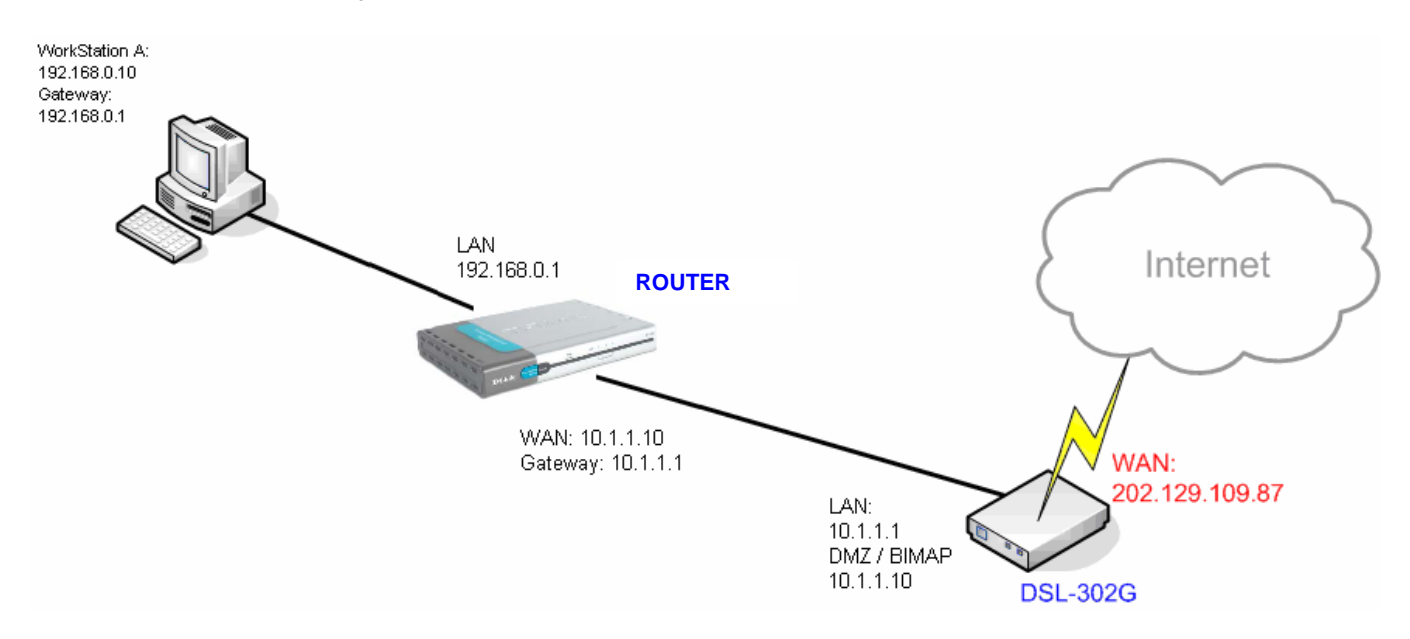

In order to enable VPN traffic pass-through in this modem you need to do the following: Log into the modem's WEB interface and select WAN > NAT. Under NAT Options select NAT Rule Entry. Click on Add button.

Under Rule Flavor select BIMAP. Set Rule ID as next number in the rules table (in our case it is 2). IF Name = ALL. Local Address will be the IP on the WAN port of your DI-824VUP+ which is connected to this modem. Global address leave as 0.0.0.0:

| NAT Rule Information |             |  |
|----------------------|-------------|--|
| Rule Flavor:         | BIMAP 💌     |  |
| Rule ID:             | 2           |  |
| IF Name:             | ALL         |  |
| Local Address:       | 10 1 1 10   |  |
| Global Address:      | 0 0 0 0     |  |
| Submit               | Cancel Help |  |

NAT Rule - Add

Copyright © 2002 D-Link, Inc. All rights reserved.

Then click on Submit to apply the settings.

When setting up Remote Gateway in VPN you will need to use public IP on DSL-302G's WAN port.

D-Link Australia & NZ Technical Support Team can be contacted on +61 2 88991800 or support@dlink.com.au

~ End of Document ~